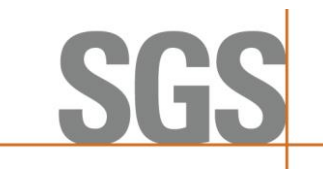

# Page 1 of 7

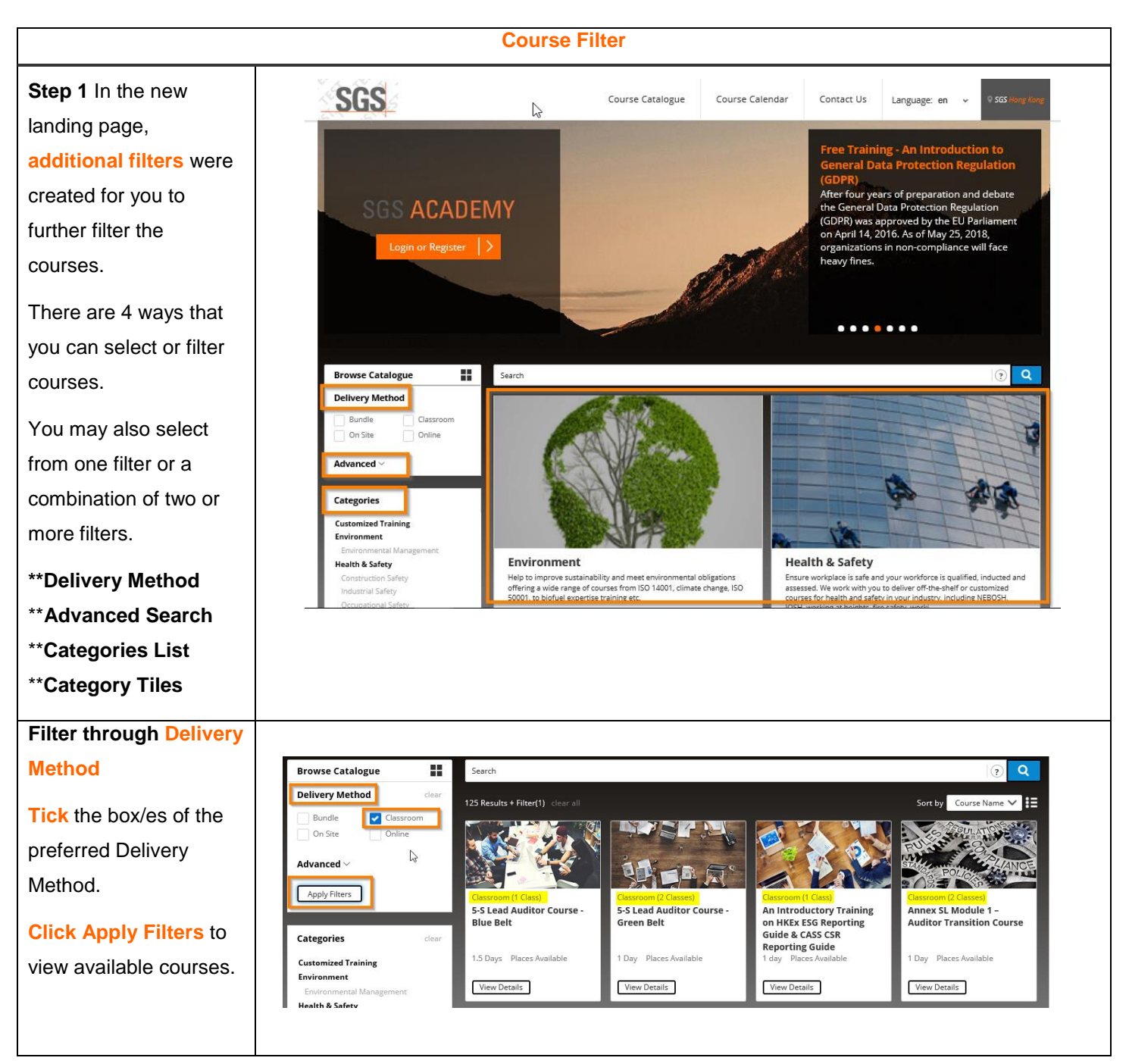

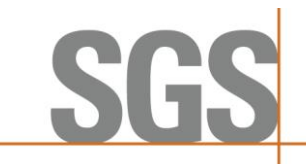

# Page 2 of 7

# Filter through

Advanced Search

Filters can be made through dates, languages and location.

You may use the filter with one of the Advanced filters or a combination of the two or more.

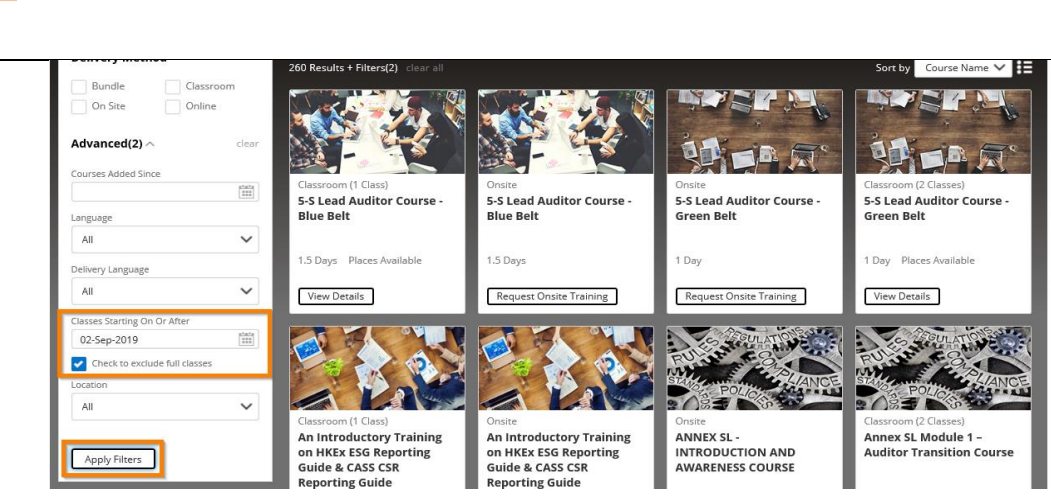

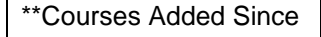

- \*\*Language
- \*\*Delivery Language

\*\*Classes starting On or After

\*\*Location

\*\*Apply Filters to view available courses.

# Advanced > Courses Added Since Courses Added Since Language All Delivery Language All Classes Starting On Or After Classes Starting On Or After Classes Starting On Or After Classes Starting On Or After Classes Classes Cocation All

# Filter through

# Categories

From the landing page, click on a preferred **Category List** or **Tiles** to view available courses.

## Categories Customized Training Cyber Security Electromagnetic Compatibility Environment

Climate Change Energy Management Environmental Management Functional Safety

# Health & Safety

Construction Safety Environmental Safety Fire Risk Management Syst Training Food Safety Industrial Safety Mining Safety Occupational Safety Manag

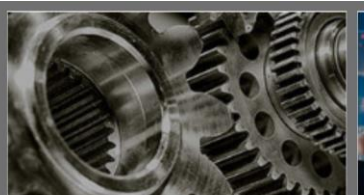

Industry Based Training Cover a range of specific industries courses to help your workforce improve existing skills and acquire new ones.

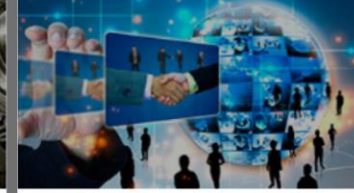

Leadership & Management Offer a comprehensive range of leadership and management training courses, covering every aspect of the discipline at every level - from leadership and management development right through to project management and soft skills training.

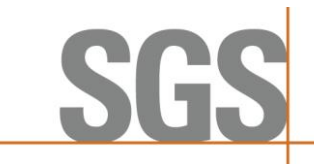

Page 3 of 7

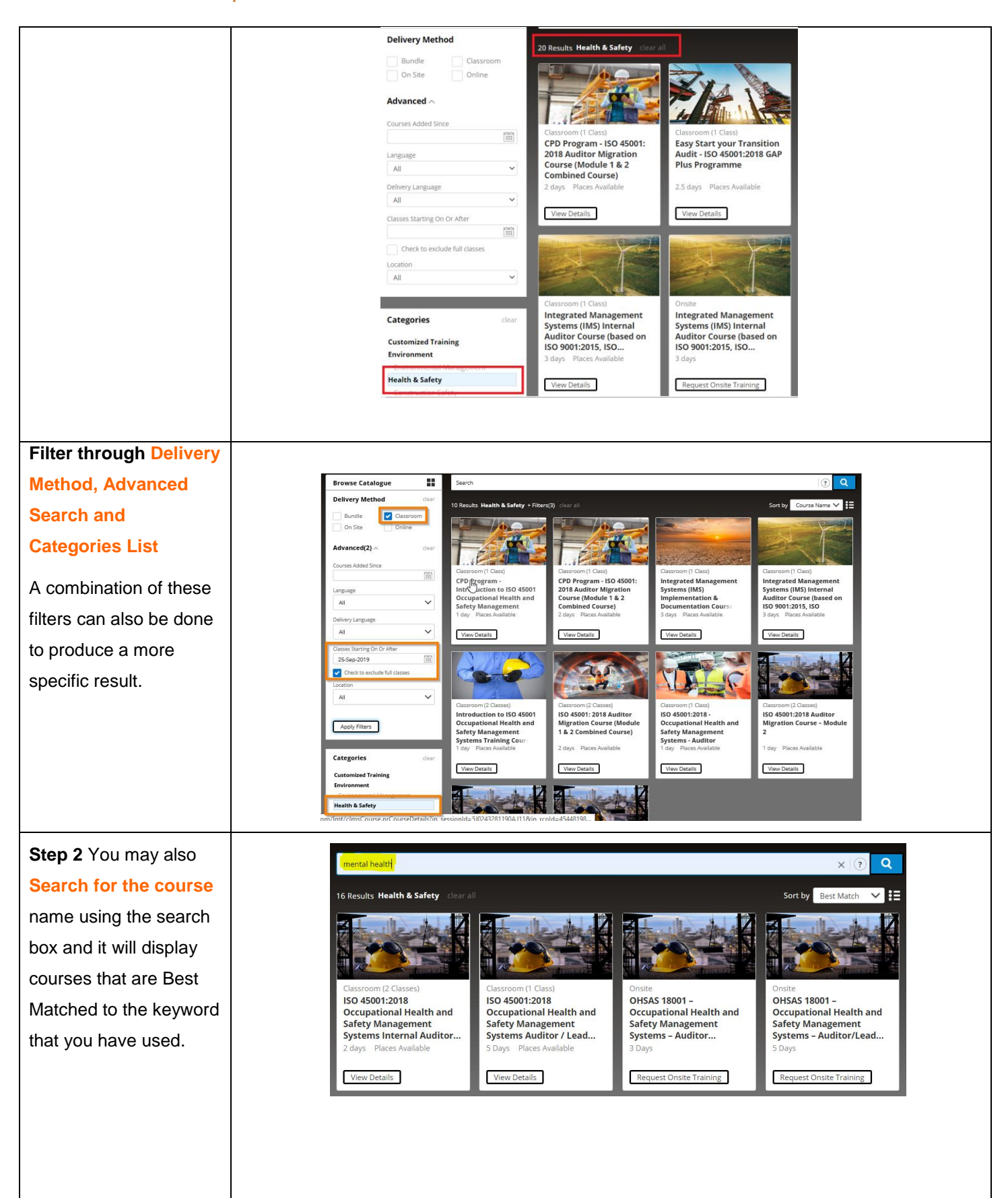

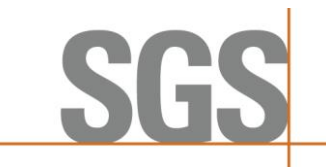

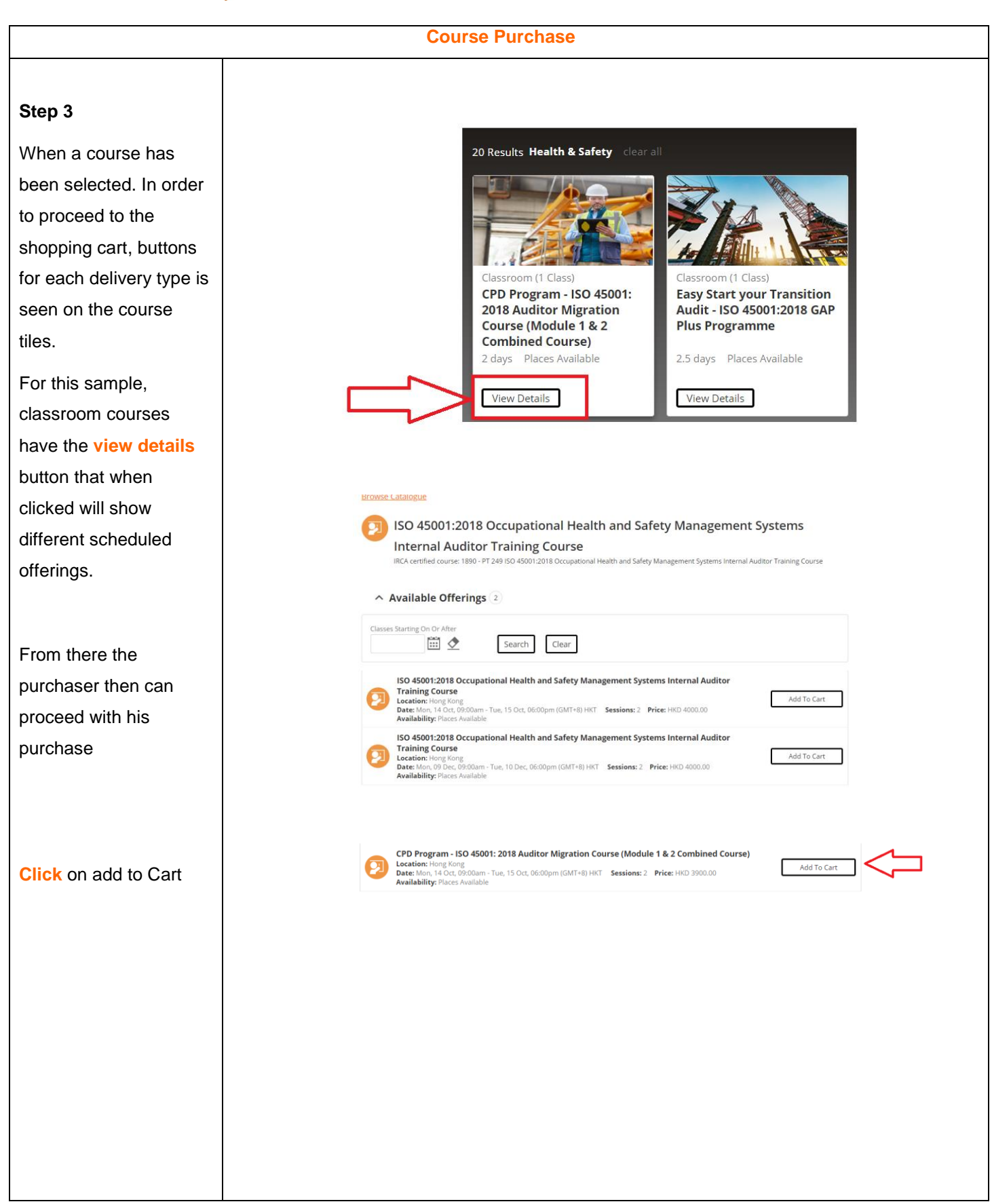

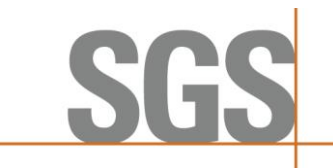

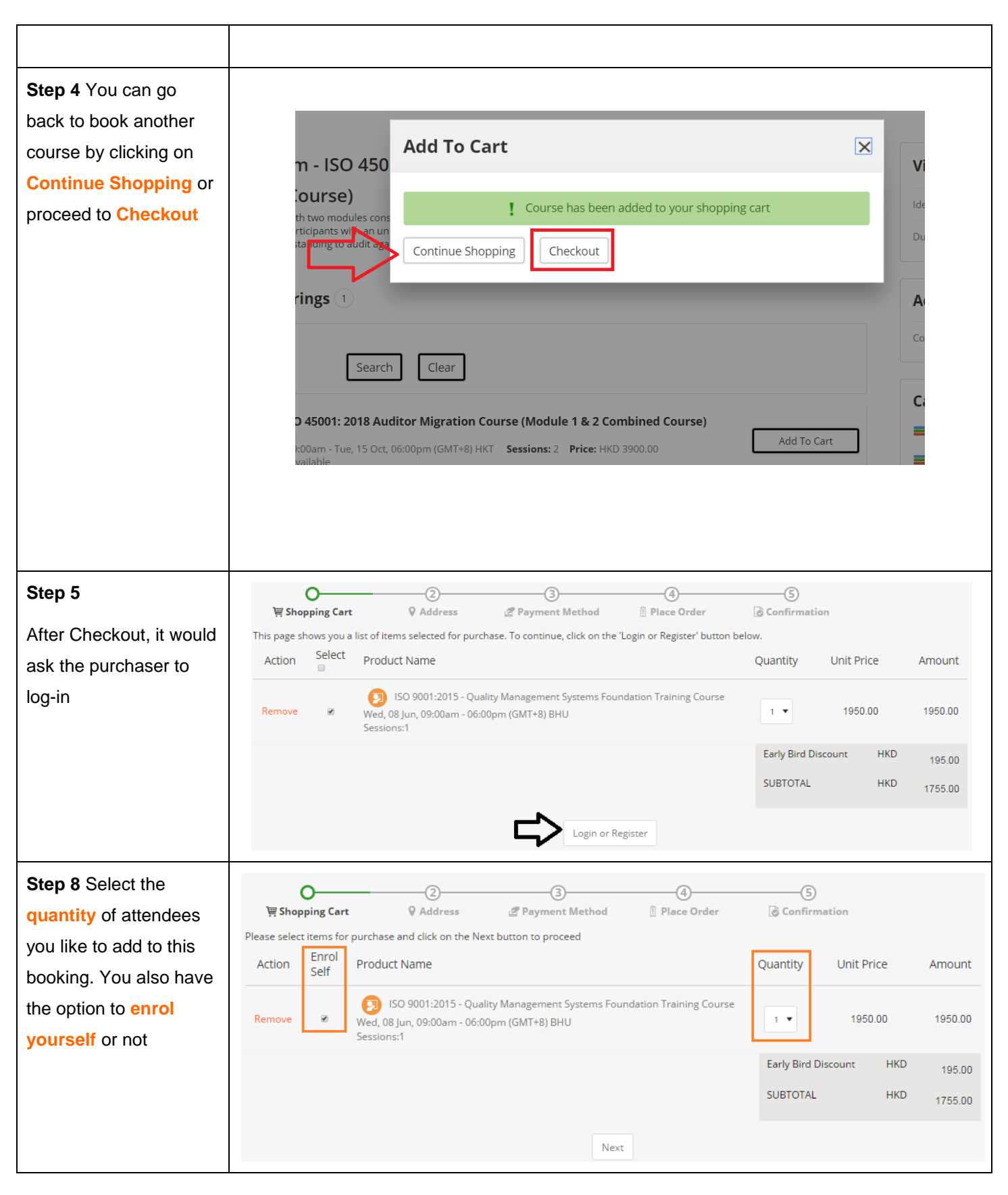

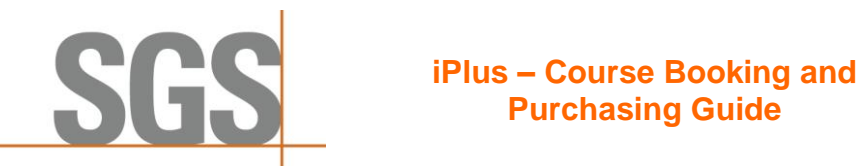

# Page 6 of 7

| Step 9 Select your       | O                                                                                                    |
|--------------------------|----------------------------------------------------------------------------------------------------|
| Billing Address. You     | The Shopping Cart I Address Payment Method I Place Order Confirmation                                                                                                    |
| can edit your personal   | <ul> <li>Please click on a contact address below or click Add Contact to create a new one.</li> <li>If naving by credit card, please add/use a contact that matches your credit card billing address.</li> </ul> |
| Billing Address or add a | n paying by chear earb, prease additase a contact that matches your cheart and onning address.                                                                                                    |
| new one.                 | My Contacts                                                                                                    |
|                          | Initia Valencia         Valit         Kowlon, Hong Kong         1234         I 1234         I 1234         I 1234         I innatk@test.com                                                                      |
|                          | Previous Next                                                                                                    |
| Step 10 Select the       | <b>O</b> G                                                                                                    |
| Payment Method           | 🐺 Shopping Cart <table-cell> Q Address 🖉 Payment Method 🗄 Place Order 🐻 Confirmation</table-cell>                                                                                                    |
|                          | Cart Items Billing Address                                                                                                    |
|                          | This page shows you a list of items selected for purchase. Click on the Next button to proceed.  Product Name Unit Inna HK Valencia                                                                              |
|                          | Price Price Addr1<br>Kowloon, 1234                                                                                                    |
|                          | ISO 9001:2015 - Quality Management Systems Foundation<br>Training Course<br>Wed, 08 Jun, 09:00am - 06:00pm (GMT+8) BHU<br>Sessions:1<br>Change billing address                                                   |
|                          | Payment Method 1 Item HKD1950.00<br>Early Bird Discount HKD 1950.00                                                                                                    |
|                          | SUBTOTAL HKD1755.00                                                                                                    |
|                          | TAX         HKD         0.00           TOTAL         HKD1755.00                                                                                                    |

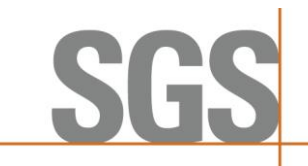

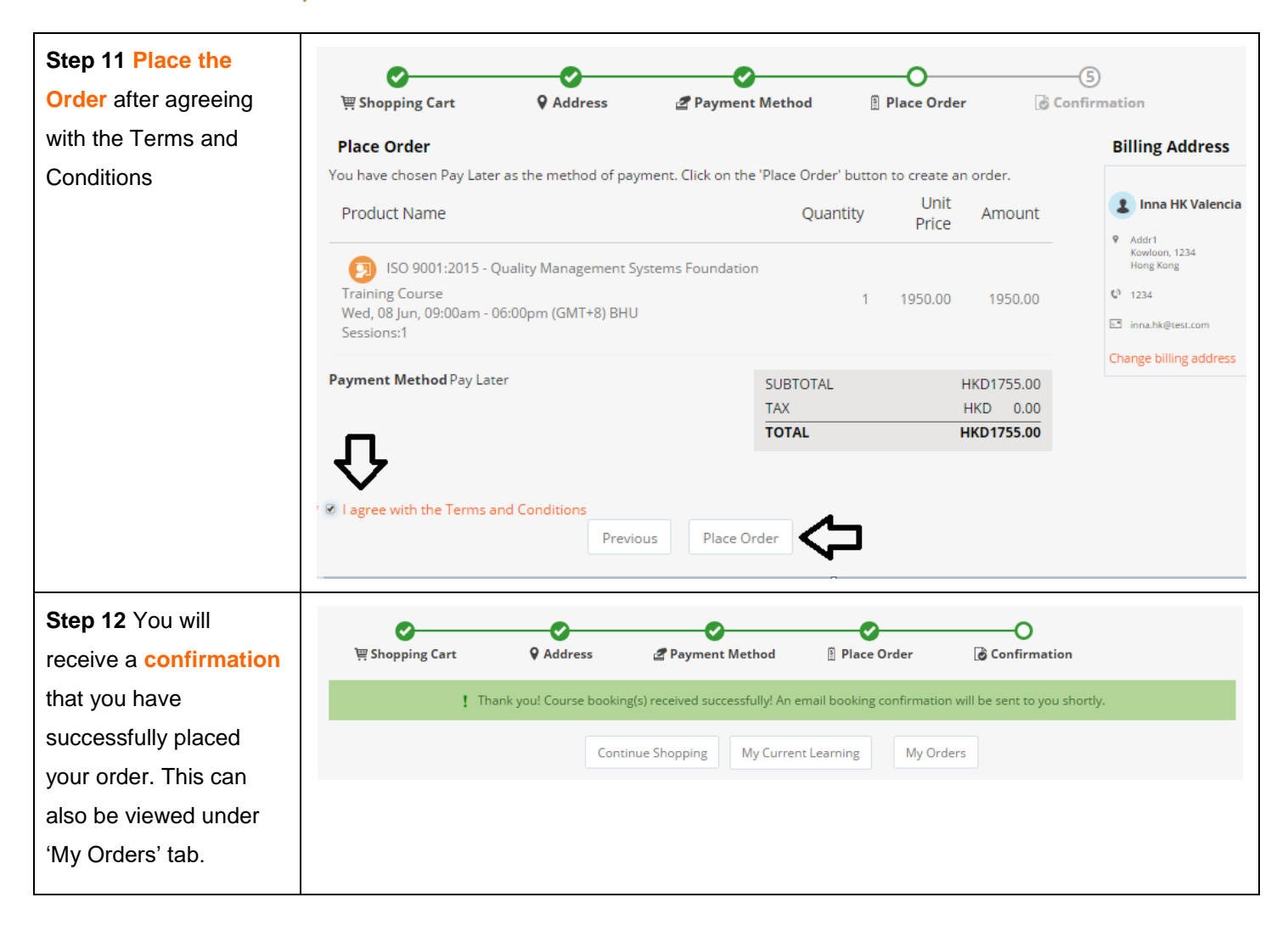